## CAMPUS SHORTGUIDE ANMELDUNGEN IMPORTIEREN

## FÜR HAUPTBENUTZER, FACHKOORDINATOREN & DAS SPEZIALRECHT "PRÜFUNGSADMINISTRATION"

## Hinweise

- In Veranstaltungen, Module und konkrete Prüfungen, für die ein Standard- oder Losverfahren konfiguriert wurde, können Anmeldungen über eine Liste mit Matrikelnummern importiert werden.
- Die Importdatei muss als CSV- oder Txt-Datei vorliegen und pro Zeile genau eine Matrikelnummer enthalten.
- Die Studierenden erhalten den Anmeldestatus "Teilnahme".
- Wurde eine studierende Person bereits angemeldet, wird keine erneute Anmeldung vorgenommen, d.h. die bestehende Anmeldung wird nicht überschrieben.
- Die Anmeldevoraussetzungen werden beim Anmelden überprüft.
- In diesem ShortGuide zeigen wir, wie man Anmeldungen in eine Veranstaltung importiert. Bei Pr
  üfungen und Modulen k
  önnen Sie genau so verfahren.

| Schritt 1                                                                                                    | SS 2015 💽 1                                                                           |                                  |                 | Anmeldung: Testdozent   |                                    |                  |                           |                          |  |  |  |
|----------------------------------------------------------------------------------------------------|---------------------------------------------------------------------------------------|----------------------------------|-----------------|-------------------------|------------------------------------|------------------|---------------------------|--------------------------|--|--|--|
| Melden Sie sich bei<br>Campus an.<br>1. Wählen Sie das ge-                                                                                  | Sitzungsende in 59:46  INFORMATION                                                    |                                  |                 | <u>LV-Nr.</u>           | Titel                              | Anmeldeverfahren | Prüfungen /<br>Leistungen | Dozent                   |  |  |  |
| wünschte Semester aus.<br>2. Klicken Sie auf das<br>Symbol, das zur Seite der<br>Anmeldeverfahren der<br>jeweiligen Veranstaltung<br>führt. | <ul> <li>Vorlesung</li> <li>Einrichtun</li> <li>Veranstalt</li> <li>Suchen</li> </ul> | sverzeichnis<br>gen<br>ungsräume |                 | 900001                  | Testvorlesung A<br>Testvorlesung B | 2                | 2                         | Testdozent<br>Testdozent |  |  |  |
| Schritt 2<br>Klicken Sie auf der Seite<br>"Anmeldeverfahren" auf<br>den Link <u>Liste der An-/</u><br><u>Abmeldungen</u> .                  | Anmeldung: Testdozent                                                                 |                                  |                 |                         |                                    |                  |                           |                          |  |  |  |
|                                                                                                    | Details Anmeldeverfahren                                                              |                                  | fahren P        | Prüfungen/Leistungen    |                                    |                  |                           |                          |  |  |  |
|                                                                                                    | Plätze (Freie Plätze)                                                                 |                                  |                 | unbegrenzt (unbegrenzt) |                                    |                  |                           |                          |  |  |  |
|                                                                                                    | Anmeldungen (Teilnehmer)                                                              |                                  |                 | 50 (49)                 |                                    |                  |                           |                          |  |  |  |
|                                                                                                    | Liste der An-/Abmeldungen                                                             |                                  |                 |                         |                                    |                  |                           |                          |  |  |  |
| Schritt 3<br>Klicken Sie auf den Link<br>Anmeldungen importieren.                                                                           | Anmeldung: Testdozent                                                                 |                                  |                 |                         |                                    |                  |                           |                          |  |  |  |
|                                                                                                    | Zurück zur Seite Anmeldeverfahren                                                     |                                  |                 |                         |                                    |                  |                           |                          |  |  |  |
|                                                                                                    | Plätze                                                                                | freie Plätze                     | Teilnehmer      | Warteli                 | iste                               |                  |                           |                          |  |  |  |
|                                                                                                    | 50                                                                                    | 1                                | 49              | 0                       |                                    |                  |                           |                          |  |  |  |
|                                                                                                    | Neue Anmeldung                                                                        |                                  |                 |                         |                                    |                  |                           |                          |  |  |  |
|                                                                                                    | Anmeldungen                                                                           | importieren                      |                 |                         |                                    |                  |                           |                          |  |  |  |
|                                                                                                    | Zurück zur Ar                                                                         | meldungsübers                    | <u>icht</u><br> |                         |                                    |                  |                           |                          |  |  |  |

RUB

| Anmeldung: Testdozent                                                                                                    |                                                                                                    |                                                                                                    |                                                                                                    |                                                                                                    |                                                                                                    |                                                                                                    |  |  |  |  |
|----------------------------------------------------------------------------------------------------|----------------------------------------------------------------------------------------------------|----------------------------------------------------------------------------------------------------|----------------------------------------------------------------------------------------------------|----------------------------------------------------------------------------------------------------|----------------------------------------------------------------------------------------------------|----------------------------------------------------------------------------------------------------|--|--|--|--|
| BITTE WÄHLEN SIE DIE CSV/TEXT-DATEI FÜR DEN IMPORT<br>Mögliche Formate: Matrikelnummer                                                                                                    |                                                                                                    |                                                                                                    |                                                                                                    |                                                                                                    |                                                                                                    |                                                                                                    |  |  |  |  |
| Importieren Zurück zur Anmeldeliste                                                                                                    |                                                                                                    |                                                                                                    |                                                                                                    |                                                                                                    |                                                                                                    |                                                                                                    |  |  |  |  |
| Anmeldung<br>- Datei zun<br>E Suchen in<br>M Arbeitsplat<br>Desktop<br>Z                                                                                                    | : Testdozeni<br>n Hochladen<br>: Desktor<br>Matrikel<br>tz<br>tz<br>Dateiname:<br>Dateityp:                                                                                                    | t<br>auswählen<br>b []<br>nummern_2015.txt<br>Matrikelnummern_20<br>Alle Dateien (*.*)                                                                                                    | T<br>1<br>15.txt V<br>0<br>V<br>Abb                                                                                                    | X<br>International Action of the second second | Durchsuchen                                                                                                    |                                                                                                    |  |  |  |  |
| Anmeldung: Testdozent BITTE WÄHLEN SIE DIE CSV/TEXT-DATEI FÜR DEN IMPORT Mögliche Formate: Matrikelnummer C:\Documents and Settings\Owner\Desktop\Matrikelnummern_2015.txt Durchsuchen Importieren Zurück zur Anmeldeliste |                                                                                                    |                                                                                                    |                                                                                                    |                                                                                                    |                                                                                                    |                                                                                                    |  |  |  |  |
| Anmeldung: Testdozent<br>80 von 80 Anmeldung(en) importiert.<br>Zurück zur Anmeldeliste                                                                                                    |                                                                                                    |                                                                                                    |                                                                                                    |                                                                                                    |                                                                                                    |                                                                                                    |  |  |  |  |
| Liste der Anmeldungen                                                                                                    |                                                                                                    |                                                                                                    |                                                                                                    |                                                                                                    |                                                                                                    |                                                                                                    |  |  |  |  |
| Ändern                                                                                                    | Löschen                                                                                                    | Anmeldeverlauf                                                                                                    | Nachname                                                                                                    | Vorname                                                                                                    | <u>Matrikelnummer</u>                                                                                                    | <u>Status</u>                                                                                                    |  |  |  |  |
|                                                                                                    | ×                                                                                                    |                                                                                                    | Teststudent                                                                                                    | Tim                                                                                                    | 108055102087                                                                                                    | Teilnahme                                                                                                    |  |  |  |  |
|                                                                                                    | ×                                                                                                    |                                                                                                    | Teststudent2                                                                                                    | Christian                                                                                                    | 108055102088                                                                                                    | Teilnahme                                                                                                    |  |  |  |  |
| · · · · · · · · · · · · · · · · · · ·                                                                                                    | ×                                                                                                    |                                                                                                    | Teststudent3                                                                                                    | Marie                                                                                                    | 108055102089                                                                                                    | Teilnahme                                                                                                    |  |  |  |  |
|                                                                                                    | BITTE WÄH<br>Mögliche Fo<br>Zurück zur<br>Anmeldung<br>Datei zur<br>E Suchen in<br>Marbeitspla<br>Desktop<br>Z<br>Desktop<br>Z<br>Desktop<br>Z<br>UTÜCK zur<br>Anmeldung<br>BITTE WÄH<br>Mögliche Fo<br>C:\Docum<br>Importiere<br>Zurück zur<br>Anmeldung<br>80 von 80 /<br>Zurück zur | BITTE WÄHLEN SIE DIE<br>Mögliche Formate: Mat<br>Importieren<br>Zurück zur Anmeldelist<br>Anmeldung: Testdozen<br>Suchen in: Desktop<br>Zuben in: Desktop<br>Zurück zur Anmeldelist<br>Arbeitsplatz<br>Desktop<br>Zurück zur Anmeldelist<br>C:\Documents and Se<br>Importieren<br>Zurück zur Anmeldelist<br>Anmeldung: Testdozen<br>80 von 80 Anmeldung(<br>Zurück zur Anmeldelist | BITTE WÄHLEN SIE DIE CSV/TEXT-DATEI FÜR<br>Mögliche Formate: Matrikelnummer<br>Zurück zur Anmeldeliste<br>Anmeldung: Testdozent<br>Datei zum Hochladen auswählen<br>Suchen in: Desktop<br>Desktop<br>Desktop<br>Desktop<br>Z<br>Anmeldung: Testdozent<br>BITTE WÄHLEN SIE DIE CSV/TEXT-DATEI FÜR<br>Mögliche Formate: Matrikelnummer<br>C:\Documents and Settings\Owner\Deskto<br>Importieren<br>Zurück zur Anmeldeliste<br>Anmeldung: Testdozent<br>80 von 80 Anmeldung(en) importiert.<br>Zurück zur Anmeldeliste<br>Anmeldung: Testdozent<br>80 von 80 Anmeldung(en) importiert.<br>Zurück zur Anmeldeliste | BITTE WÄHLEN SIE DIE CSV/TEXT-DATEI FÜR DEN IMPORT<br>Mögliche Formate: Matrikelnummer<br>Importieren<br>Zurück zur Anmeldeliste<br>Anmeldung: Testdozent<br>Datei zum Hochladen auswählen<br>Suchenin: Desktop<br>Datei zum Hochladen auswählen<br>Datei zum Hochladen auswählen<br>Datei zum Hochladen auswählen<br>Datei zum Hochladen auswählen<br>Datei zum Hochladen auswählen<br>Matrikelnummern_2015 txt 1<br>Datei zum Matrikelnummern_2015 txt 1<br>Datei zum Matrikelnummern_2015 txt 1<br>Anmeldung: Testdozent<br>BITTE WÄHLEN SIE DIE CSV/TEXT-DATEI FÜR DEN IMPORT<br>Mögliche Formate: Matrikelnummer<br>C:\Documents and Settings\Owner\Desktop\Matrikelnummer<br>Importieren<br>Zurück zur Anmeldeliste<br>Anmeldung: Testdozent<br>80 von 80 Anmeldung(en) importiert.<br>Zurück zur Anmeldeliste<br>Liste der Anmeldeliste<br>X Estudent<br>X Eststudent<br>X Eststudent                                                                                                    | BITTE WÄHLEN SIE DIE CSV/TEXT-DATEI FÜR DEN IMPORT         Mögliche Formate: Matrikelnummer         Importieren         Zurück zur Anmeldeliste         Anmeldung: Testdozent         Mögliche Formate: Matrikelnummern_2015 txt         Dateitzen         Dateitzen         Mögliche Formate: Matrikelnummern_2015 txt         Dateitzen         Dateitzen         Matrikelnummern_2015 txt         Dateitzen         Dateitzen         Matrikelnummern_2015 txt         Dateitzen         Dateitzen         Dateitzen         Zurück zur Anmeldeliste         Anmeldung: Testdozent         BITTE WÄHLEN SIE DIE CSV/TEXT-DATEI FÜR DEN IMPORT         Mögliche Formate: Matrikelnummer         C:\Documents and Settings\Owner\Desktop\Matrikelnummern_2015.txt         Importeren         Anmeldung: Testdozent         80 von 80 Anmeldung(en) Importiert.         Zurück zur Anmeldeliste         Anmeldung: Testdozent         80 von 80 Anmeldung(en) Importiert.         Zurück zur Anmeldeliste         Liste der Anmeldungen         X       Teststudent         Y       Teststudent         X       Teststudent <td>BITTE WÄHLEN SIE DIE CSV/TEXT-DATE I FÜR DEN IMPORT Mögliche Formate: Matrikelnummer  Trouchteren Zurück zur Anmeldeliste  Anmeldung: Testdozent Detsinger Detsinger D</td> | BITTE WÄHLEN SIE DIE CSV/TEXT-DATE I FÜR DEN IMPORT Mögliche Formate: Matrikelnummer  Trouchteren Zurück zur Anmeldeliste  Anmeldung: Testdozent Detsinger Detsinger D |  |  |  |  |

Stand: 27.11.2015